## **How to Create Your Student Portal Account**

Go to <u>www.fnu.edu</u> and click on "My FNU":

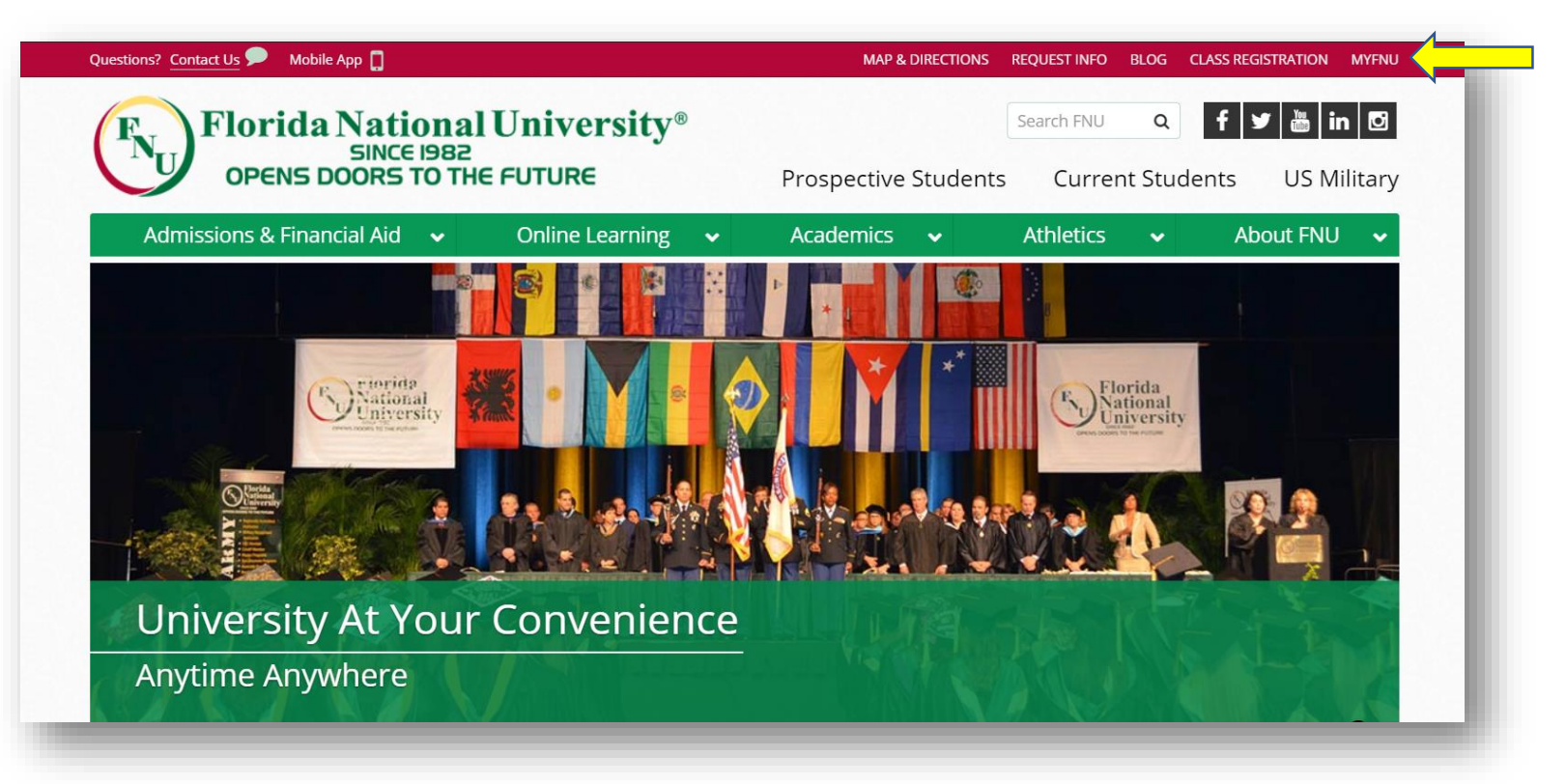

## Click on "Login":

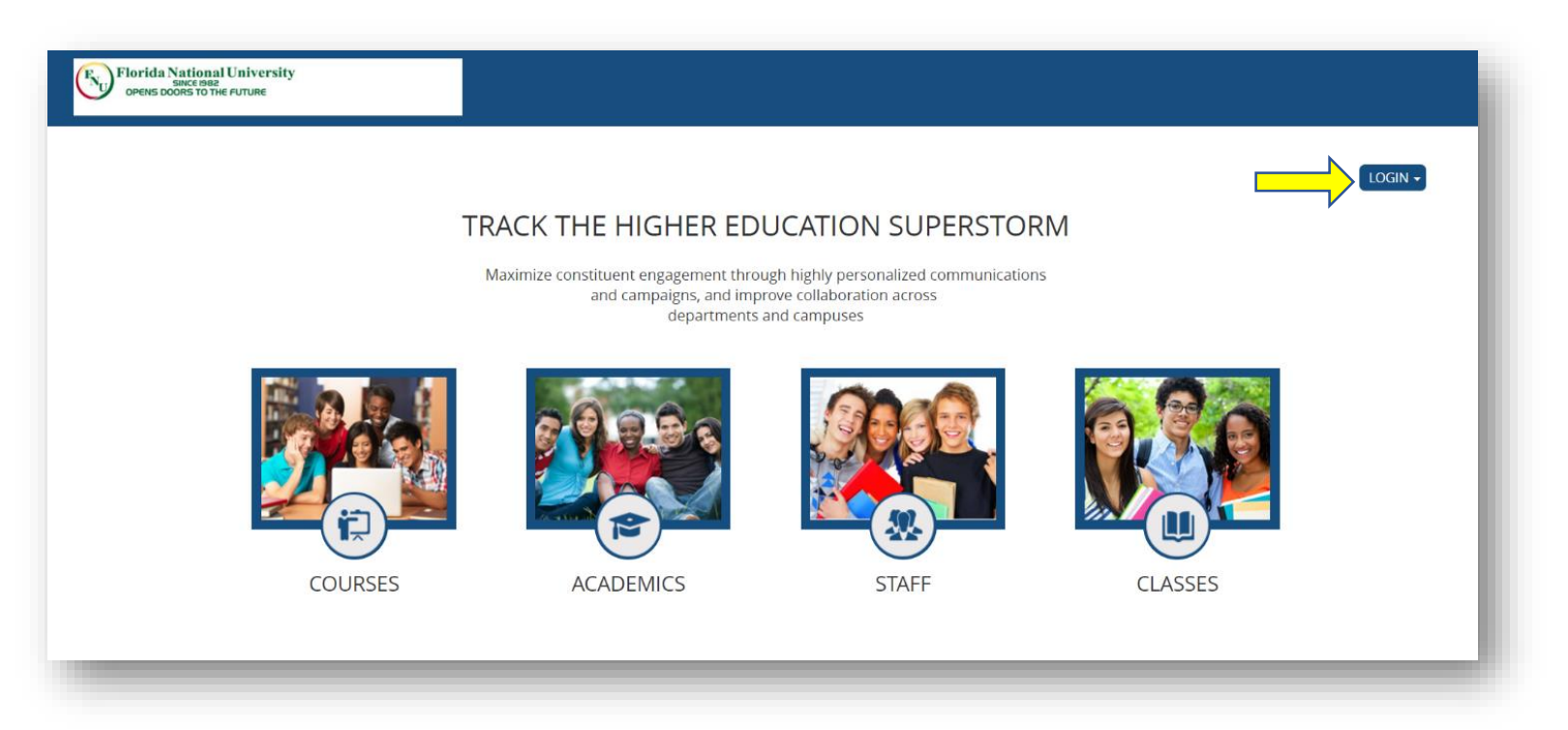

Click on "Student Portal Home Page":

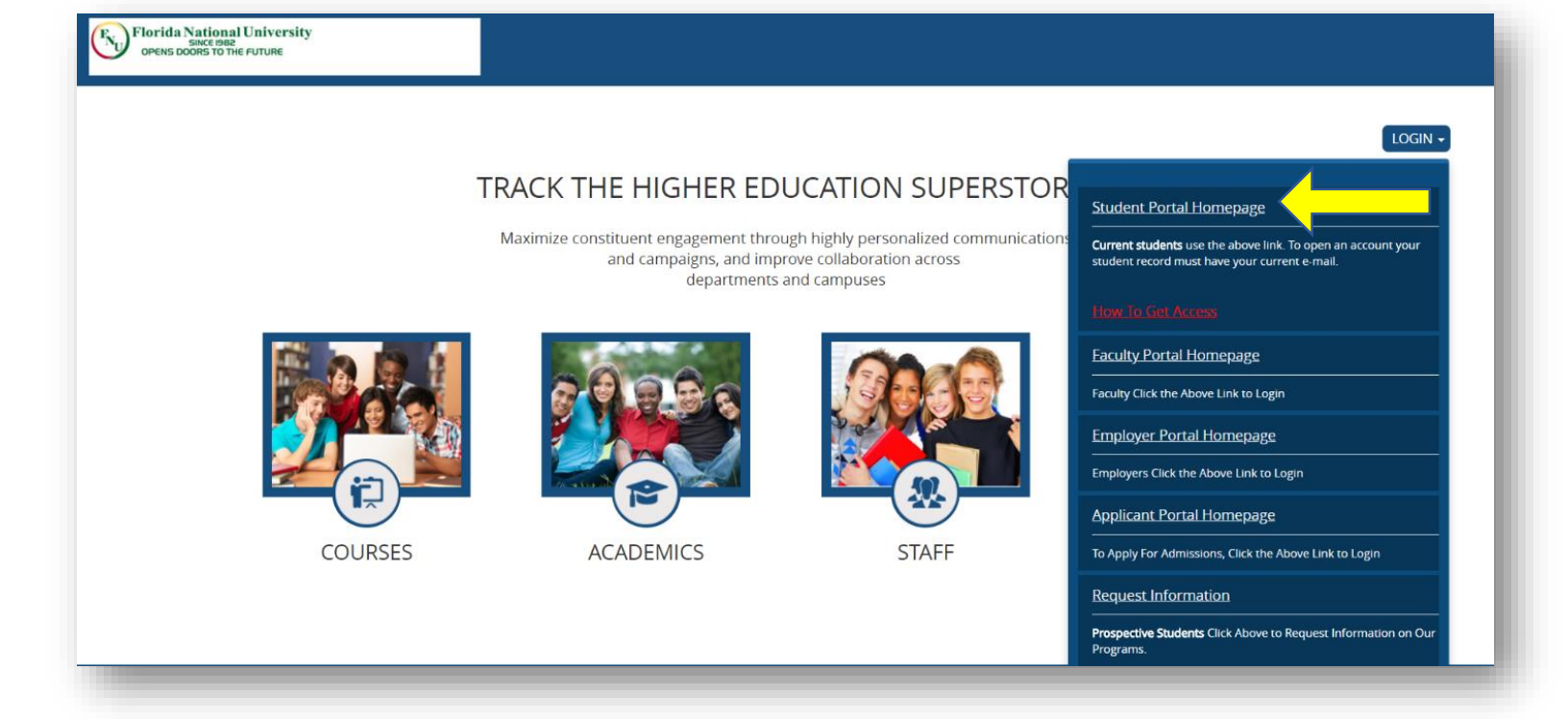

## Click on "Create a New Account":

| Florida National University<br>SINCE 1992<br>OPENS DOORS TO THE FUTURE | Back to home                                                                                                  |
|------------------------------------------------------------------------|----------------------------------------------------------------------------------------------------|
|                                                                        | Required Field Username Password Password is case sensitive Create a New Account   Forgot your Password Login |

Fill out the following information:

- You have the option of entering your Social Security Number or Student ID #
- First Name and Last Name
- Place of Birth (*twice*)

Then click "Next"

| FN<br>Florida National Unive<br>SINCE 1992<br>OPENS DOORS TO THE FUTUR | rsity<br>E                                                     |
|------------------------------------------------------------------------|----------------------------------------------------------------|
|                                                                        | New Account Creation                                           |
|                                                                        | Please enter the following information to create your account. |
|                                                                        | Required Field *                                               |
|                                                                        | Social Security #     Student ID 000-00-0000                   |
|                                                                        | First Name *                                                   |
|                                                                        | Last Name * Place of Birth? *                                  |
|                                                                        | Place of Birth? *                                              |
|                                                                        | Back Next                                                      |

The system will verify your information and prompt you with the email address found on file (your Student Email Address).

Note: you must have your email address activated.

Confirm that the email being displayed is your Student Email Address. If so, click "Yes".

| Florida National University<br>Back teas<br>OPENS DOORS TO THE FUTURE |                                                                                                    |  |
|-----------------------------------------------------------------------|----------------------------------------------------------------------------------------------------|--|
|                                                                       | Email Address Verification                                                                                                    |  |
|                                                                       | Email Address Verification                                                                                                    |  |
|                                                                       | We found an email address on file for you: YourStudentEmail1234@stu.fnu.edu Is this address still valid?<br>If your email is incorrect DO NOT click YES<br>Instead click No and contact your campus so your e-mail can be updated.<br>Yes |  |
|                                                                       |                                                                                                    |  |
|                                                                       |                                                                                                    |  |
|                                                                       |                                                                                                    |  |
|                                                                       |                                                                                                    |  |
|                                                                       |                                                                                                    |  |

The system will generate your Username. You will need to enter a Password and confirm it. It is very important that you remember the Username.

In addition, please keep in mind that the Student Portal's credentials are <u>not</u> the same as Blackboard's credentials.

Once you have input a password and confirmed it, click "Submit".

| Florida National University<br>OPENS DOORS TO THE PUTURE |                                                                                                    |  |
|----------------------------------------------------------|----------------------------------------------------------------------------------------------------|--|
|                                                          | Login Information                                                                                                    |  |
|                                                          | Login Information                                                                                                    |  |
|                                                          | Required Field *<br>Your student record was successfully located and your username has been created. Please enter a new password.                                                         |  |
|                                                          | Very Important!! memorize your username referenced below, you will need this information later to log in. This username and password IS NOT related to your Blackboard login credentials. |  |
|                                                          | You username Is: * username1                                                                                                    |  |
|                                                          | Confirm Password *                                                                                                    |  |
|                                                          | Submit                                                                                                    |  |
|                                                          |                                                                                                    |  |
|                                                          |                                                                                                    |  |
|                                                          |                                                                                                    |  |
| Version: 18.3.5.9                                        |                                                                                                    |  |

Your Student Portal account has successfully been created. However, this account must be activated. There is an activation email link that has been sent to your Student Email Address. At this time, log in to your Student Email Account by accessing: https://mail.office365.com

 

 Florida National University SINCE DB2 OPENS DOORS TO THE FUTURE

 Authentication Email Sent

 An email has been sent to YourStudentEmail1234@stu.fnu.edu. Please follow the link provided in the email so we can verify your account. If you do not receive an e-mail within the next 5 hours please contact your Campus.

 Student.Portal Login

Once you have logged in to your Student Email Account, you will find an email titled "Florida National University Login Information". In this email, there will be a link to activate the Student Portal Account. Click on the link.

| Reply       Reply All Caroward         Dependinaccount@fnu.edu         Florida National University Login Information                                                                                                    |   |
|----------------------------------------------------------------------------------------------------|---|
| Hello,                                                                                                    | ~ |
| This e-mail has been sent to you because someone has tried to open an FNU Student Portal account using the above 'To' e-mail. Please reply to <u>portalaccount@fnu.edu</u> if this is an error. To authenticate your email address and to activate your FNU Student Portal account you need to click on the link below (in blue) . You may also cut and paste the link into your browser address bar. <a href="https://my.fnu.edu/Login/CreateLogin.aspx?AuthCode=744b41dd-e0e7-4829-8ebb-d59e0d56bea3">https://my.fnu.edu/Login/CreateLogin.aspx?AuthCode=744b41dd-e0e7-4829-8ebb-d59e0d56bea3</a> Please safeguard your information; do not share your password. If you have any problems using the Student portal e-mail <u>portalsupport@fnu.edu</u> . |   |
|                                                                                                    |   |
|                                                                                                    |   |
|                                                                                                    |   |

After you have clicked on the link, the confirmation page of the Student Portal Account's activation will display.

Click on "Student Login" to access your Student Portal Account.

| Florida National University<br>SINCE (SB2<br>OPENS DOORS TO THE FUTURE |                                                                                                    |  |
|------------------------------------------------------------------------|----------------------------------------------------------------------------------------------------|--|
|                                                                        |                                                                                                    |  |
|                                                                        | Account Already Activated                                                                                                    |  |
|                                                                        | Your account has already been activated. If you are a current Student with us, please log into the Student Portal. If you are an Applicant, please log into the Applicant Portal. |  |
|                                                                        |                                                                                                    |  |

Login with your Student Portal credentials.

| Florida National University<br>SINCE 1982<br>OPENS DOORS TO THE FUTURE | Back to home                                                                              |
|------------------------------------------------------------------------|-------------------------------------------------------------------------------------------|
|                                                                        | Login       Required Field       Username       Password       Password is case sensitive |
|                                                                        | Logn                                                                                      |

If you have any further questions/concerns, please contact the Office of Student Services:

Hialeah Campus: (305) 821-3333 Ext. 1004 & 1040

South Campus: (305) 226-9999 Ext.1372 & 1373